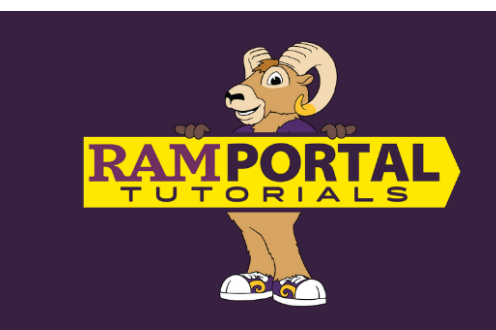

# **Placement Exams**

## **Take Exam or View Test Scores**

Last edit date: 11/5/2024

This document provides instructions for students to view their placement exam scores or navigate to take the placement exams.

#### CONTENTS

**Navigation** 

View Scores or Take the Exams

### NAVIGATION

- Log in to RamPortal at <u>ramportal.wcupa.edu.</u>
- Locate the "Placement Exams" card on your RamPortal homepage.

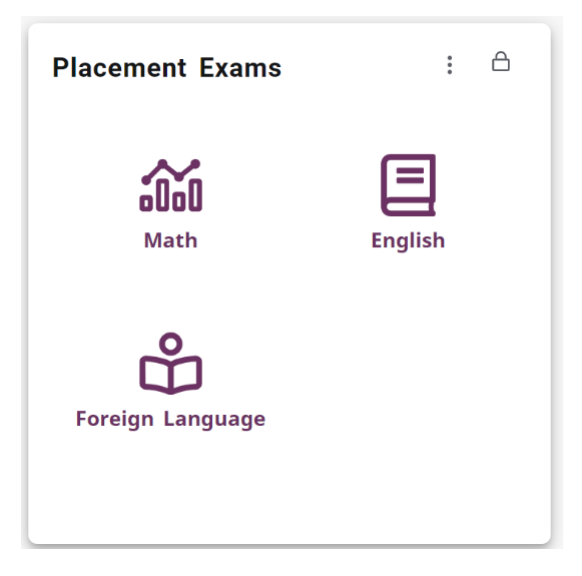

• The Placement Exams links are displayed on the card as they pertain to the tests available for the student's program of study and admission types.

#### **VIEW SCORES OR TAKE THE EXAMS**

- To view scores or access a link to take the exams, click on the desired subject icon on the Placement Exams card.
- Test score information can be found at the top of the card if the student has already taken an exam.

| Math Plac            | cement Sco            | ores                      | ×     |  |
|----------------------|-----------------------|---------------------------|-------|--|
| Test                 |                       | Test Date                 | Score |  |
| ALEKS Math Placement |                       | 5/25/2024                 | 27    |  |
| The courses tha      | it you are eligible i | to enroll in:             |       |  |
| Course               | Title                 |                           |       |  |
| MAT-121              | Statistics I          |                           |       |  |
| MAT-104              | Intro Applied         | Intro Applied Mathematics |       |  |
| MAT-103              | Introduction t        | o Mathematics             |       |  |
|                      | TAKE MATH P           | LACEMENT                  |       |  |
|                      |                       |                           | CLOSE |  |

- To take an exam, click the "Take (Math, English, Foreign Language) Placement" button on the bottom of the card. The next page will depend on the exam:
  - Math exam link will take you to the ALEKS website
  - Write survey will take you to D2L
  - Foreign Language will take you to the Emmersion website.
- Note: the link to take a placement exam will appear even with exam scores as students are able to retake certain exams.
- To view another subject and return to the RamPortal Home screen, click "Close".

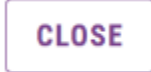